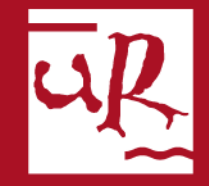

## UNIVERSIDAD DE LA RIOJA

# Plataforma trabajos fin de grado Manual de uso para profesores

## Miembros de las Comisiones de evaluación

Los miembros de las Comisiones de Evaluación podrán realizar los siguientes trámites a través de la plataforma

#### Antes de las defensas:

- 1. Descargar las memorias de los trabajos depositados
- 2. Descargar los informes de evaluación de los tutores

Después de las defensas:

- **3.** Incorporar a la plataforma el informe de la Comisión de Evaluación
- 4. Calificar las actas de los trabajos

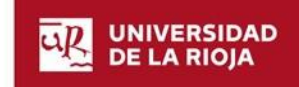

# Página de acceso general

Puede acceder a la plataforma de trabajos fin de grado en la siguiente dirección:

https://sede.unirioja.es/portal/apps/tfe

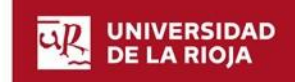

#### 1- Pulse en "Plataforma informática"

#### Trabajo Fin de Estudios

#### Objeto de la aplicación

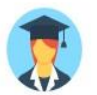

Plataforma de gestión de Trabajos Fin de Grado (TFG) y Trabajos Fin de Master (TFM) que cubre las fases desde la elaboración de la oferta de temas hasta la defensa del trabajo y su archivo.

#### Destinatarios

Personal docente e investigador (PDI) y Personal de administración y servicios (PAS).

En el caso del estudiantado se utilizan los procedimientos de asignación de tema de trabajo y depósito:

> Solicitud de asignación de tema de trabajo fin de grado (TFG)

- > Solicitud de asignación de tema de trabajo fin de máster (TFM)
- > Depósito de trabajo fin de grado (TFG)
- > Depósito de trabajo fin de máster (TFM)

#### Disponibilidad

Aplicación disponible

🗈 Entrar a la aplicación

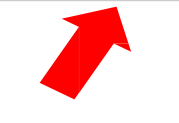

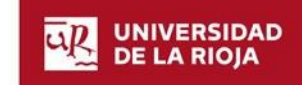

### 2 - Introduzca su CUASI para acceder a la plataforma o acceda mediante certificado

#### Identificación de usuarios

terminado.

Para poder iniciar, consultar y gestionar sus expedientes electrónicamente, puede utilizar dos métodos de acceso: usuario/contraseña o certificado digital.

| cceso con usuario y contraseña (CUASI)                                                                         | Acceso con certificado                                                                         |
|----------------------------------------------------------------------------------------------------|------------------------------------------------------------------------------------------------|
| ara utilizar este acceso debe introducir las credenciales de su cuenta de<br>suario de la Universidad (CUASI). | Si no tiene cuenta de usuario de la Universidad c<br>identificarse con un certificado digital. |
| Usuario:                                                                                                    | Acceder con certifica                                                                          |
| Contraseña:                                                                                                    |                                                                                                |
|                                                                                                    |                                                                                                |

de La Rioja es necesario

do

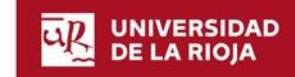

#### **3-** Pulse en Evaluación Comisión y Trabajos sin calificar

| Trabajo Fin Estudios                                              | Trabajo Fin                                   | Estudios                                                                                                    |                                                                     |
|-------------------------------------------------------------------|-----------------------------------------------|----------------------------------------------------------------------------------------------------|---------------------------------------------------------------------|
| A inicio                                                          | Hola yolanda                                  |                                                                                                    |                                                                     |
| 😂 Trabajo Fin Estudios                                            | La aplicación de Tral<br>calendarios establec | oajo Fin de Estudios cubre las funciones desde la elaboración de la propuesta de temas hasta la defensa y<br>idos.                                                | v evaluación de los trabajos se                                     |
| Elaboración temas <                                               |                                               |                                                                                                    |                                                                     |
| 🔥 Asignación tema                                                 |                                               |                                                                                                    |                                                                     |
| <ul> <li>Evaluación Tutor</li> <li>Evaluación Comisión</li> </ul> |                                               | Elaboración de temas<br>Propuesta de temas a desarrollar junto con la información de seguimiento, tutores y, en su caso,<br>alumnos concertados.                  | <ul> <li>Elaboración de propues</li> <li>Temas tutelados</li> </ul> |
| Trabajos sin calificar                                            |                                               |                                                                                                    |                                                                     |
| Trabajos calificados                                              | -                                             | Asignación de temas<br>Asignación de tema a los alumnos incluída tanto la asignación de temas concertados como la resultante                                      | • Temas asignados                                                   |
| 🔧 Defensa 🔍                                                       |                                               | de las solicitudes realizadas dentro de la oferta de temas.                                                                                                    | <ul> <li>Temas no asignados</li> </ul>                              |
|                                                                   |                                               | Depósito de memorias<br>Solicitudes de depósito realizadas por los estudiantes en proceso de evaluación y calificación.                                           | • Calendario de defensas                                            |
|                                                                   |                                               | <b>Evaluación Tutor</b><br>Como Tutor de TFG/TFM puede incorporar el informe de calificación y la nota conforme al modelo<br>preestablecido.                      | • Trabajos sin calificar<br>• Trabajos calificados                  |
|                                                                   |                                               | <b>Evaluación Comisión</b><br>Como Miembro de una Comisión Evaluadora puede incorporar el informe de calificación y la nota<br>conforme al modelo preestablecido. | • Trabajos sin calificar<br>• Trabajos calificados                  |

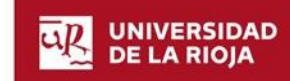

## 4 - Pulse en el título del trabajo al que deseeacceder

# 1.- Si desea acceder a trabajos de otras titulaciones puede cambiar de titulación pulsando Cambiar plan

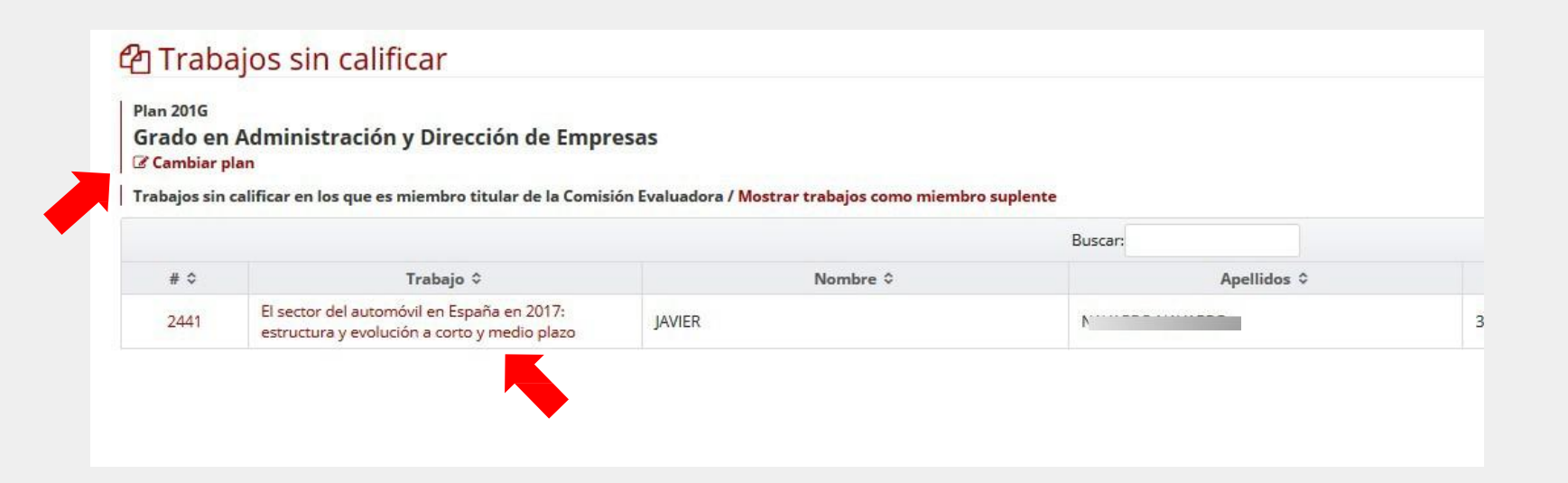

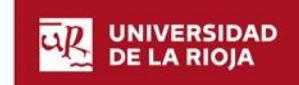

#### 5 - Para descargar la memoria y el informe del tutor pulseen

Detalle solicitud de depósito **Fin Estudios** n Grado/Máster Datos personales lios AVIER Alumno: < 35 **Datos académicos** Curso académico: 2017-18 ٤. 35 Titulación: 201G: Grado en Administración y Dirección de Empresas 🛢 Depósito trabajo Título del trabajo: \* El sector del automóvil en España en 2017: estructura y evolución a corto y medio plazo sión Título del trabajo en Inglés: \* --ificar Idioma: Castellano ROBERTO Tutor: dos Documentación aportada: Autorización del Tutor: AutorizaciÃ<sup>3</sup>n tutor (Prueba).pdf 🛓 Descargar Memoria: Memoria TFG (Prueba).pdf 1 Descargar A Informe del Tutor: Informe tutor (Prueba).pdf 🛓 Descargar A Dofonco

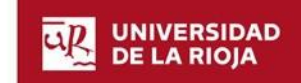

🛓 Descargar

## 6 - Pulse en "Informes calificación" para incorporar a la plataforma el informe de la comisión de evaluación

| <     | Título del trabajo en Inglés: * | ····                                                                                                    |
|-------|---------------------------------|----------------------------------------------------------------------------------------------------|
|       | Idioma:                         | Castellano                                                                                              |
| icada | Tutor:                          | NODENTO NODINGUELIDE D                                                                                  |
|       | Documentación aportada:         | Autorización del Tutor: AutorizaciÃ <sup>3</sup> n tutor (Prueba).pdf Descargar                         |
| cada  |                                 | Memoria: Memoria TFG (Prueba).pdf Descargar                                                             |
|       |                                 | Informe del Tutor: Informe tutor (Prueba).pdf Descargar                                                 |
|       | 🛗 Defensa                       |                                                                                                    |
|       | Fecha defensa:                  | No tiene defensa asignada                                                                               |
|       | Comisión Evaluadora:            | (1419) Comisión Evaluadora Trabajo Fin de Grado GADE nº 5                                               |
|       | Calificación                    |                                                                                                    |
|       | Para más información sobre la c | calificación de trabajos, consulte la Guía Docente de la titulación o en la Facultad de Ciencias Empres |
|       | Documentación:                  | ☑ Informes calificación                                                                                 |
|       | Nota Tutor:                     |                                                                                                    |
|       | Nota Comisión Evaluadora:       |                                                                                                    |
|       | Nata avaulaianali               |                                                                                                    |

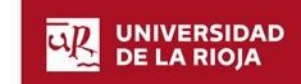

#### 7 - Pulse en + Seleccionar para incorporar el informe a la plataforma desde su ordenador

#### 1.- También puede generar el informe con los datos del alumno cumplimentados

pulsando 🔬 Generar informe según modelo

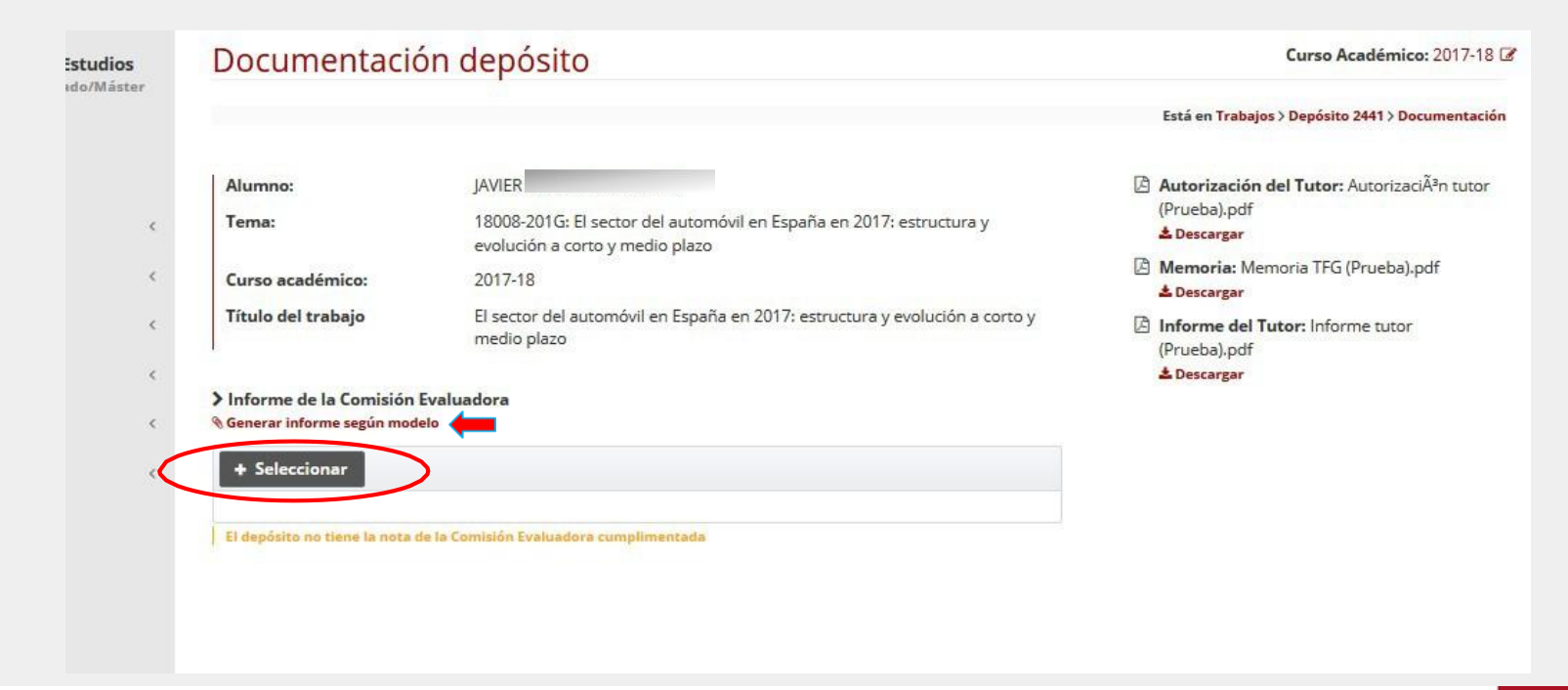

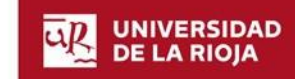

8 – En el momento de subir el informe, la aplicación le solicitará la calificación de la comisión evaluadora a través de una ventana emergente. Debe introducir la calificación numérica y guardar los cambios

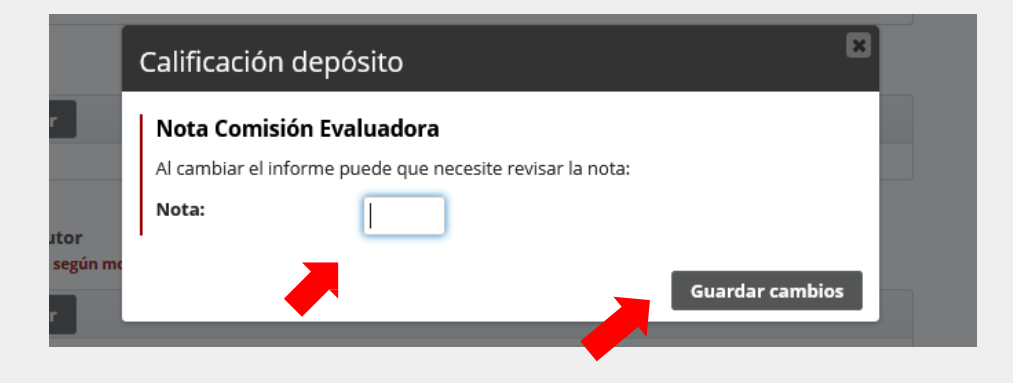

**Recuerde:** Debe introducir la calificación de la Comisión evaluadora. No la calificación total

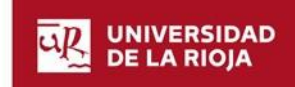

### 9 – Una vez subido el informe y grabada la calificación podrá descargarlo si lo desea

Está en Trabajos > Depósito 2441 > Documentación

Autorización del Tutor: AutorizaciÃ<sup>3</sup>n tutor (Prueba).pdf

#### 🛓 Descargar

- Memoria: Memoria TFG (Prueba).pdf
  Descargar
- Informe del Tutor: Informe tutor (Prueba).pdf
  Descargar
- Informe de la Comisión Evaluadora: Informe ComisiÃ<sup>3</sup>n (Prueba).pdf

🛓 Descargar 🔋 Eliminar

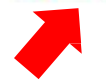

 Alumno:
 JAVIER

 Tema:
 18008-201G: El sector del automóvil en España en 2017: estructura y evolución a corto y medio plazo

 Curso académico:
 2017-18

 Título del trabajo
 El sector del automóvil en España en 2017: estructura y evolución a corto y medio plazo

> Informe de la Comisión Evaluadora

N Generar informe según modelo

+ Seleccionar

El depósito no tiene la nota de la Comisión Evaluadora cumplimentada

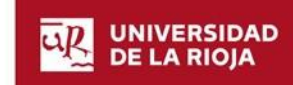

## **CALIFICACIÓN DE ACTAS**

**10** – Para calificar las actas, pulse en el menú: "Calificación de actas" > "Calificaciones pendientes"

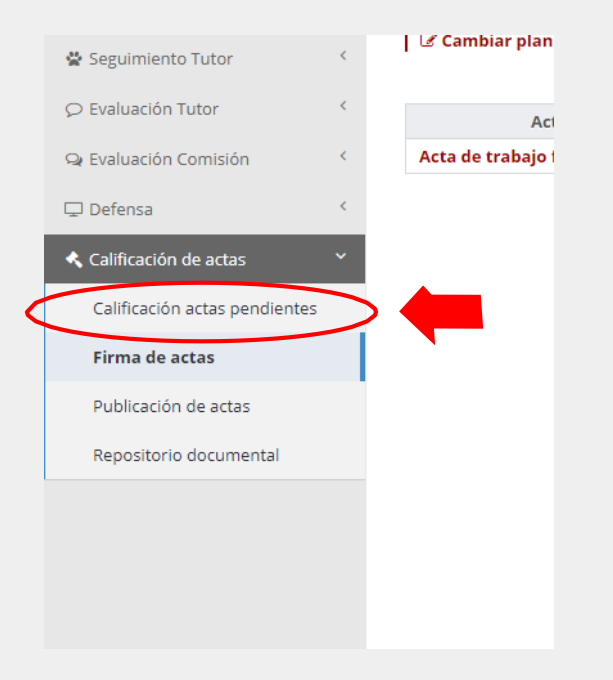

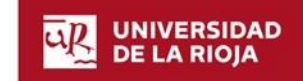

### **11 – Después pulse en la convocatoria correspondiente**

| 希 Inicio<br>🏥 Calendario | <         |
|--------------------------|-----------|
| 🗋 Elaboración de temas   | <         |
| 🕑 Visto bueno temas      | <         |
| 📩 Asignación tema        | ۲.        |
| Depósito                 | <         |
| 🖵 Defensa                | <         |
| < Calificación de actas  | ~         |
| Calificación actas pe    | endientes |
| Firma de actas           |           |
| Publicación de actas     |           |
| Trazabilidad operacion   | nes       |
| Repositorio document     | tal       |
| A Ciarra curca           | ć         |

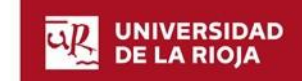

### 12- Revise las calificaciones provisionales de todos los alumnos

Si son correctas, pulse en \* Confirmar notas provisionales

| Presidente:                                                                                                    | And a language and similar and                              |                                                                   |                                                    |                                  |                    |                                |
|----------------------------------------------------------------------------------------------------|-------------------------------------------------------------|-------------------------------------------------------------------|----------------------------------------------------|----------------------------------|--------------------|--------------------------------|
| Secretario:                                                                                                    |                                                             |                                                                   |                                                    |                                  |                    |                                |
| /ocal:                                                                                                    |                                                             |                                                                   |                                                    |                                  |                    |                                |
|                                                                                                    |                                                             |                                                                   |                                                    |                                  |                    |                                |
|                                                                                                    |                                                             |                                                                   |                                                    |                                  |                    |                                |
| <b>X</b>                                                                                                    |                                                             |                                                                   | to an an an an an an an an an an an an an          |                                  |                    |                                |
| Revise las notas provisio                                                                                                    | onales para confirmar que se puedo                          | e iniciar el proceso de tran                                      | sferencia                                          | a.                               |                    |                                |
| Revise las notas provision                                                                                                    | males para confirmar que se pued                            | e iniciar el proceso de tran                                      | sferencia                                          | a.                               |                    |                                |
| Revise las notas provision                                                                                                    | onales para confirmar que se pued                           | e iniciar el proceso de tran                                      | sferencia                                          | a.                               |                    |                                |
| Revise las notas provision                                                                                                    | onales para confirmar que se pued                           | e iniciar el proceso de tran<br>8 Confirmar notas p               | sferencia                                          | a.                               |                    |                                |
| Revise las notas provisiones provisione | onales para confirmar que se pued                           | e iniciar el proceso de tran<br>& Confirmar notas p               | rovisionales                                       | a.                               |                    |                                |
| Revise las notas provisionas provisionas provisionas provisionas presidentes provisionas presidentes presidente | onales para confirmar que se pued                           | e iniciar el proceso de tran<br>B: Confirmar notas p<br>Nombre \$ | sferencia atic<br>rovisionales<br>Tutor/es \$      | a.<br>Comisión Evaluadora ≎      | Provisional \$     | Fecha defensa                  |
| Revise las notas provisionas provisiona | onales para confirmar que se pued<br>Apellidos <del>^</del> | e iniciar el proceso de tran<br>& Confirmar notas p<br>Nombre \$  | sferencia átic<br>rovisionales<br>Tutor/es \$<br>2 | a.<br>Comisión Evaluadora 🗘<br>5 | Provisional ≎<br>7 | Fecha defensa 27/02/2020 15:00 |

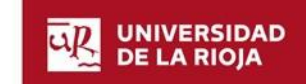

### **13-** Pulse en pestaña "Firma de actas" y después en 🛛 Firmar y enviar acta

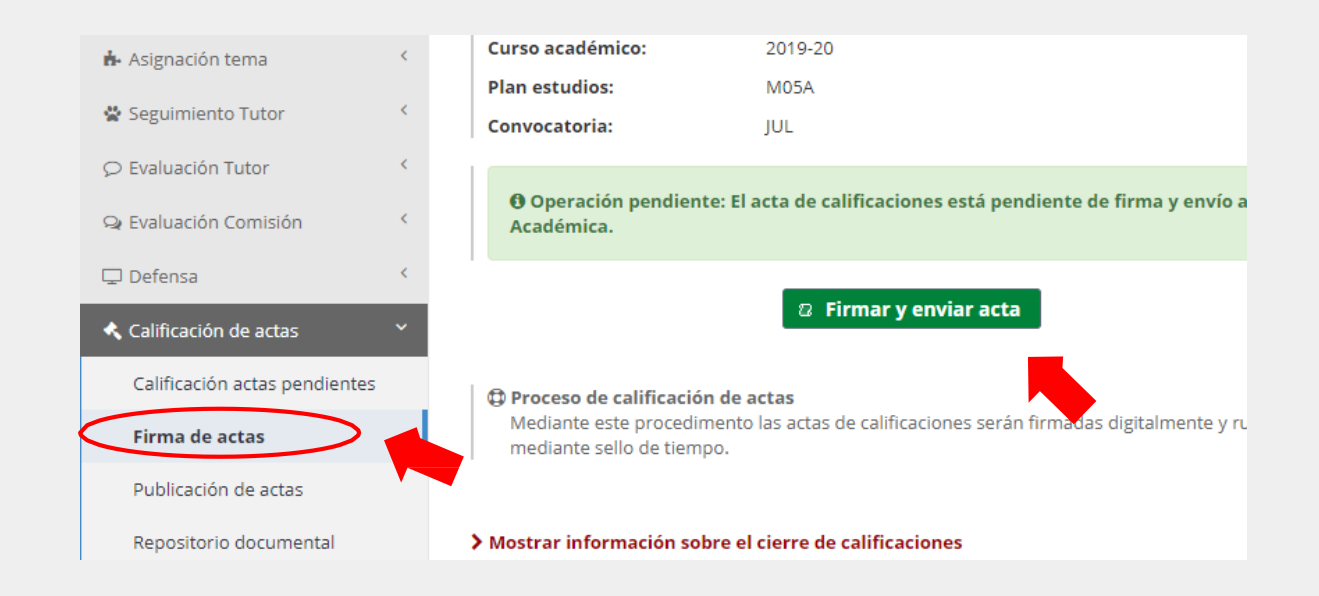

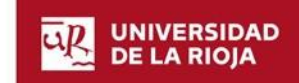

14 – Una vez realizados estos pasos, la plataforma le redirigirá a la Sede Electrónica.

Para finalizar el proceso de firma y envío de actas, siga los pasos que le indicados en la Sede

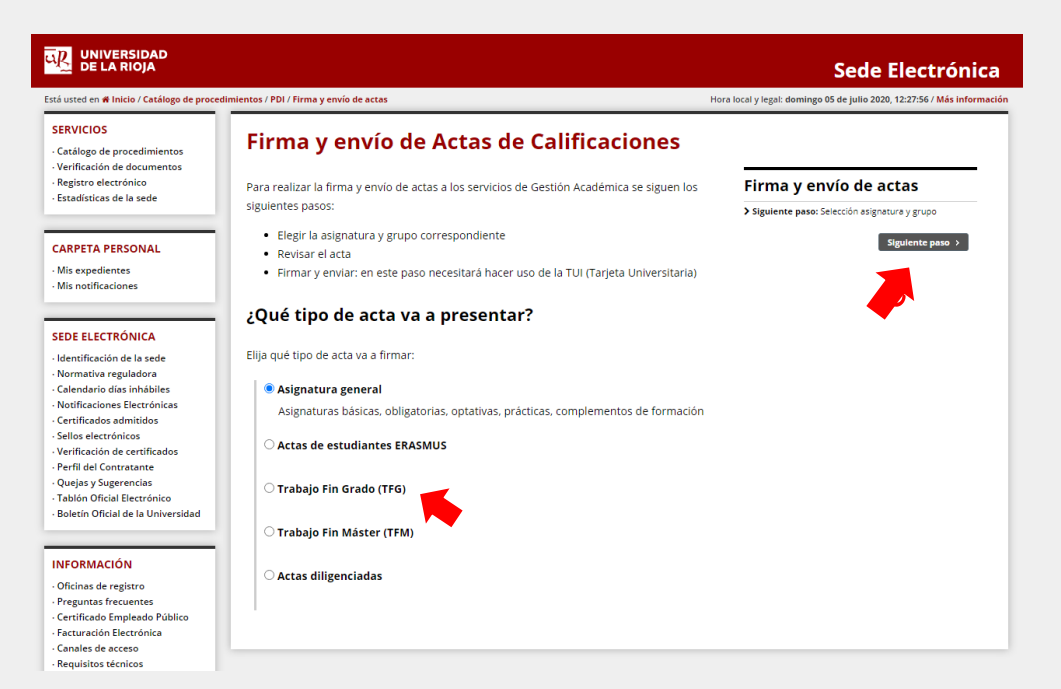

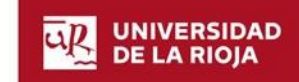

#### **15** – Seleccione el acta de trabajo fin de estudios y pulse en "Siguiente paso"

| eccione las actas (                                                | de calificaciones de las siguientes asignaturas: |         | Paso 1 de 3                     |  |
|--------------------------------------------------------------------|--------------------------------------------------|---------|---------------------------------|--|
| ectione las actas de calificaciones de las siguientes asignaturas. |                                                  |         | Firma y envío de actas          |  |
|                                                                    | Acta ≎                                           | Asig. ≎ | Selección del acta.             |  |
| Acta de traba                                                      | ajo fin de estudios (Plan M05A)                  |         | Siguiente naso: Devisión acta   |  |
| K                                                                  |                                                  |         | • Signetice puso. Revision deta |  |
|                                                                    |                                                  |         | < Anterior Sigulente pas        |  |
|                                                                    |                                                  |         |                                 |  |
|                                                                    |                                                  |         |                                 |  |

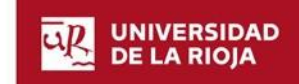

#### **16** – Puede revisar el acta si lo desea, pulsando en "Descargar documento" Pulse en "siguiente paso"

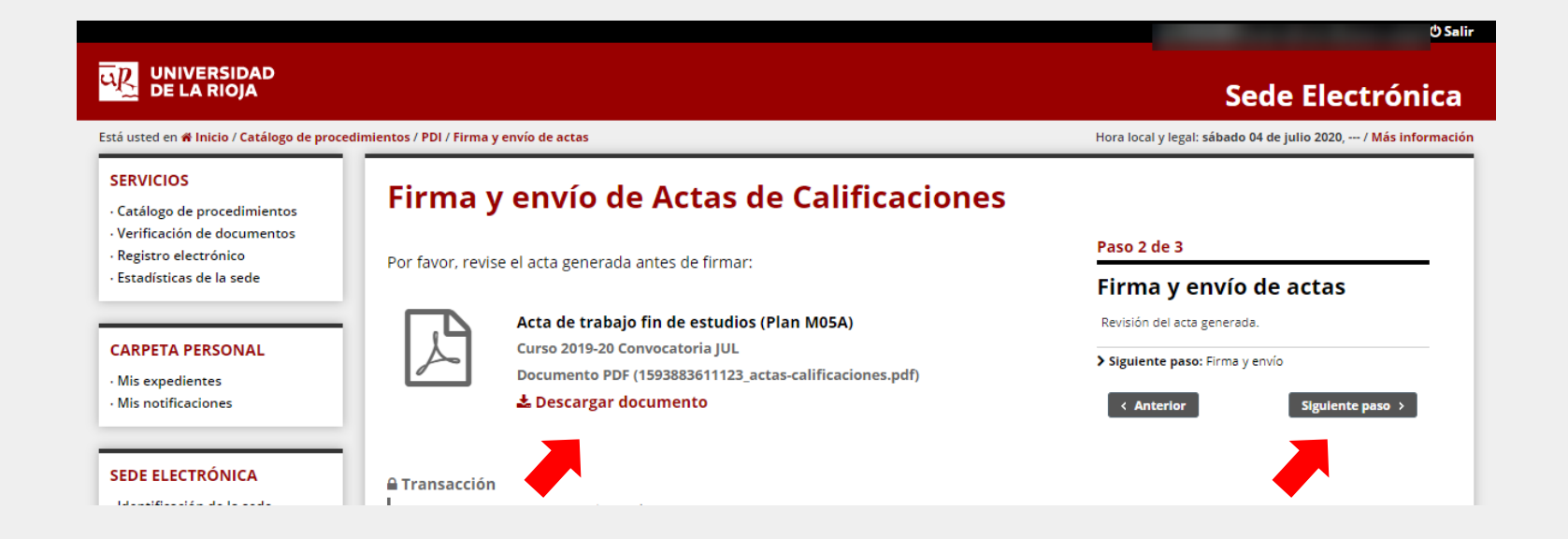

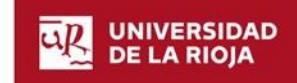

#### **17** – Para terminar el proceso introduzca solicitados de su tarjeta universitaria Pulse en "Firmar y enviar"

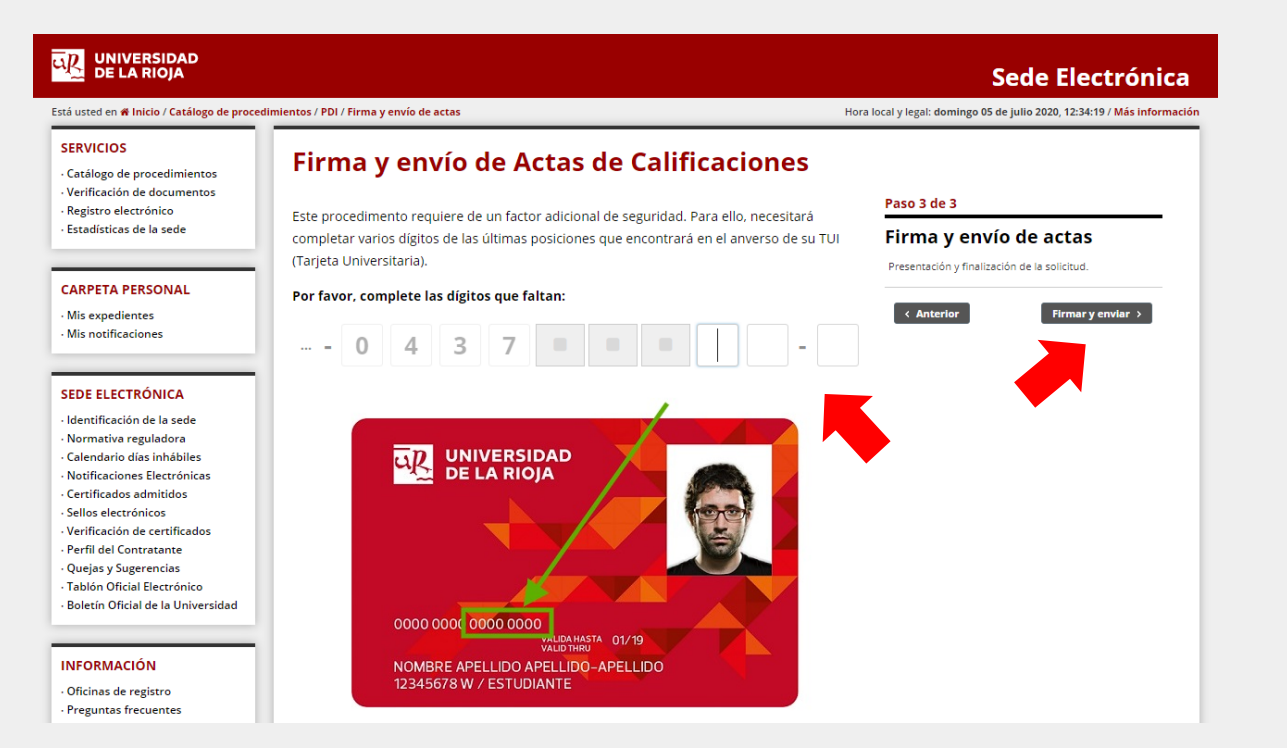

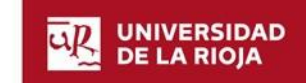